# How Do I View an Employee's Daily Reported and Scheduled Time?

## Navigation

- 1. Log into OneUSG HCM.
- If the Manager Self Service page is not displayed, click on the blue NavBar and select Manager Self Service from the drop down listing.
- 3. On the Manager Self Service page, click the Team Time tile.
- 4. On the Team Time page, click Monthly Time Calendar in the menu listing.
- 5. Above the View Criteria section, click the Daily Time Calendar link.

### Select an Employee to Review

- The Daily Time Calendar page displays search criteria used to retrieve Time Information for one or more employees.
- In the Selection Criterion Value section of the page, populate one or more of the search fields. NOTE: Typically, users populate the Employee ID, Last Name and/or First Name fields.
- 8. Click the Get Employees button.
  - a. To see all employees that report to you, leave all selection fields blank and click the **Get Employees** button.

### Update the View Criteria

- To update the day you are viewing, click the Date calendar icon and select the appropriate day.
- 10. To limit the hours you are viewing, select the appropriate start and end times.
- 11. In the **Display Options** section, select what features of an employee's hours you wish to see.
- 12. Click the Refresh View button.

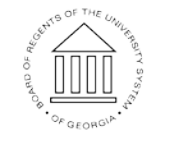

UNIVERSITY SYSTEM OF GEORGIA

#### **Review the Time Details**

- 13. In the **Daily Time Calendar** section, the selected employees' time details are displayed. The legend at the bottom of the page indicates what different shading means (corresponds to selection in **Display Options**).
- 14. To change your view criteria, update your selections in the View Criteria section and click the **Refresh View** button.

#### Complete the Task/Sign Out of the Application

15. If finished working in the system, sign out of the application by clicking the **Action List** icon on the **NavBar**.

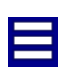

16. Click the **Sign Out** option in the listing.

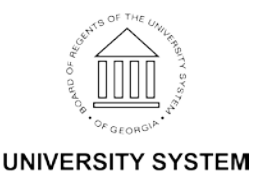

OF GEORGIA